# EPiServer OnlineCenter - Version 6 R2

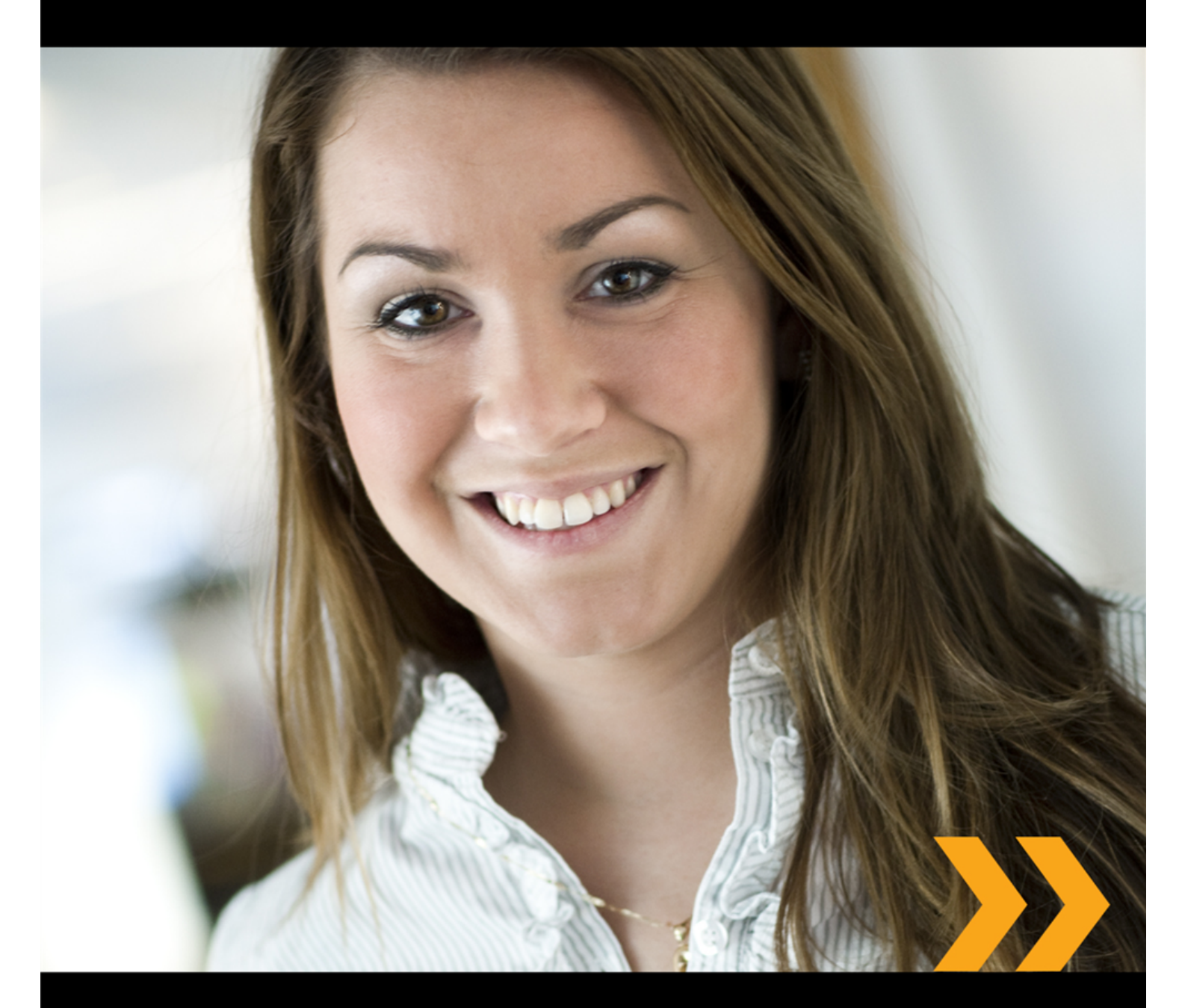

# Brugervejledning

# **EPiSERVER**

Copyright © EPiServer AB

# Indholdsfortegnelse

| OM DENNE DOKUMENTATION                             | 4  |
|----------------------------------------------------|----|
| SÅDAN FÅR DU ADGANG TIL HJÆLPESYSTEMET I EPISERVER |    |
| Forventet viden                                    |    |
| ONLINE FÆLLESSKAB PÅ EPISERVER WORLD               |    |
| Copyrightmeddelelse                                |    |
| EPISERVER ONLINECENTER                             | 5  |
| GLOBAL NAVIGATION                                  | 5  |
| WEBSTEDETS KONTROLPANEL                            | 5  |
| MENUEN I EPISERVER ONLINECENTER                    | 6  |
| Søge i EPIServer-produkter                         | 7  |
| ARBEJDE MED EPISERVER ONLINECENTER                 | 9  |
| Faner                                              | 9  |
| GADGETS                                            | 11 |
| HURTIG UDGIVELSE                                   | 21 |
| OPRETTE NYHEDER                                    |    |
| NYT BLOGINDLÆG                                     | 23 |
| TILFØJE DAGLIG OPDATERING                          | 24 |

# Om denne dokumentation

Denne dokumentation er beregnet til brugere af EPiServer CMS og EPiServer OnlineCenter afhængigt af rollen.

# Sådan får du adgang til hjælpesystemet i EPiServer

EPiServer CMS indeholder et web-baseret hjælpesystem. Der er adgang til alt indhold i hjælpefunktionen fra hovedmenuen i OnlineCenter menu, som altid er synlig øverst på EPiServer CMS-webstedet. Klik på ikonet ? ikonet i topmenuen, og vælg det produkt, du vil se hjælp for. Gennemse eller søg efter det emne, som du ønsker vejledning til.

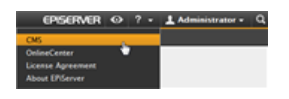

Ud over dette er der også adgang til kontekstafhængig hjælp i EPiServer CMS. Klik på knappen Hjælp, når denne findes i redigerings- eller administrationstilstanden, så åbnes vinduet Hjælp.

Du kan også få adgang til web-hjælp ved at gå til webhelp.episerver.com.

# Forventet viden

Som læser af denne dokumentation antages du at have en god forståelse af følgende:

- Standard Windows-miljøet
- Grundlæggende viden om tekstbehandling (der kræves ikke særlig viden om webudgivelse eller HTML)

# Online fællesskab på EPiServer World

EPiServer World er et online fællesskab, hvor du kan finde de seneste produktoplysninger. Det er åbent for offentligheden, for partnere, kunder og alle, der arbejder med EPiServer-produkter, såsom redaktører, webmastere, webstedsejere og udviklere. Her kan du hente materiale, deltage i diskussioner, læse artikler, modtage support og meget mere. Du er velkommen til at tilmelde dig som medlem.

# Copyrightmeddelelse

Copyright © 1996-2011 EPiServer AB. Alle rettigheder forbeholdes.

Ændringer af indholdet eller delvis kopiering af indholdet må ikke finde sted uden tilladelse. Dokumentet kan distribueres frit i sin helhed, digitalt eller i trykt format, til alle brugere af EPiServersoftware. Vi påtager os intet ansvar for eventuelle fejl eller udeladelser i indholdet af dette dokument. Vi forbeholder os ret til at ændre funktionalitet og tekniske systemkrav. EPiServer er et registreret varemærke tilhørende EPiServer AB.

# **EPiServer OnlineCenter**

EPiServer OnlineCenter er hovedadgangsvejen til EPiServer CMS og relaterede moduler. OnlineCenter giver et overblik over dit websted med nem adgang til alle integrerede moduler. De er tilgængelige fra topmenuen i OnlineCenter. OnlineCenter kan desuden tilpasses dine behov, og du kan tilføje din egen "gadget" til kontrolpanelet for hurtig adgang. Gadgets kan benyttes til at overvåge aktiviteter på webstedet, så du for eksempel kan få vist seneste ændrede sider eller tilmeldinger til en formular. Med OnlineCenter vil du altid være på toppen af, hvad der foregår på webstedet!

De to hovedelementer i OnlineCenter er:

- Den globale navigation for oven til hurtig adgang til integrerede moduler på webstedet.
- Webstedets kontrolpanel til kombination og visning af vigtige oplysninger om webstedet. Webstedets kontrolpanel er tilpasset og vil se forskelligt ud for forskellige brugere, afhængigt af deres valg af indhold.

# **Global Navigation**

Topmenuen i EPiServer OnlineCenter indeholder den globale navigation. Her finder du alle de forskellige moduler, der er integreret med webstedet, for eksempel EPiServer Community eller tredjepartsprodukter, der er integreret med EPiServer CMS i din løsning. Afhængigt af det valgte modul vil undermenuen i anden række se anderledes ud med visninger og funktioner for det specifikke modul. For eksempel får du i tilfælde af EPiServer CMS direkte adgang redigerings- og administrationstilstanden, når du klikker på "CMS".

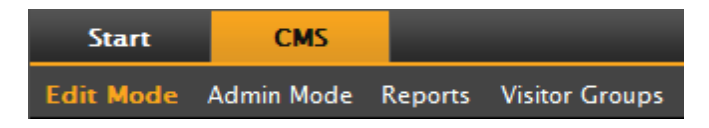

# Webstedets kontrolpanel

Webstedets kontrolpanel samler og viser vigtige oplysninger om webstedet. Kontrolpanelet er også et modulområde, hvor du kan tilføje tilpassede gadgets, der kan præsentere oversigtsoplysninger eller give hurtig adgang til almindelige opgaver eller ofte brugte funktioner. Det kan for eksempel være seneste ændrede sider, opgaver, noter eller andre aktiviteter på webstedet.

| Start CMS                            |                                                                                                    |               |               |                               | EPISERVE        | R 🛛 ? -         | 1 Administrator - C        |
|--------------------------------------|----------------------------------------------------------------------------------------------------|---------------|---------------|-------------------------------|-----------------|-----------------|----------------------------|
| Add Gadgets                          |                                                                                                    |               |               |                               |                 |                 |                            |
| Add Gadgets                          |                                                                                                    |               |               |                               |                 |                 | 6                          |
| External Links Forms Viewer My Tasks | Notes                                                                                                    | Quick Links   | Re            | cently Changed<br>Quick Links | RSS Feed Reader | Unchanged Pages | Vishor Croup<br>Statistics |
| Default -                            |                                                                                                    |               |               |                               |                 |                 |                            |
| Forms Viewer * X                     | Recently Change                                                                                                    | ed Pages      |               | - x                           | My Tasks        |                 | - x                        |
|                                      | All Changes O                                                                                                    | My Changes    |               |                               | Subject         | Status          | Due Date                   |
| Posted                               | Name                                                                                                    | Saved         | Changed<br>By | Status                        |                 | Create in Edi   | t Mode Quick Add           |
| Quick Links - X                      | How to buy                                                                                                    | Today 5:07 AM |               | Published                     |                 |                 |                            |
|                                      | CEO Blog                                                                                                    | Today 5:07 AM |               | Published                     | Notes           |                 | <b>~</b> ×                 |
| V Quick Publishing                   | News and<br>Events                                                                                                    | Today 5:07 AM |               | Published                     |                 |                 |                            |
| Create news item                     | Alloy Track -<br>Automated status<br>reporting<br>captures<br>progress<br>information from<br>team member<br>emails and<br>calendar entries | Today 5:07 AM |               | Published                     |                 |                 |                            |
|                                      | Alloy Plan -<br>State of the art<br>project planning<br>tool goes beyond<br>simple scheduling<br>to predict project<br>risk                 | Today 5:07 AM |               | Published                     |                 |                 |                            |

Kontrolpanelet indeholder følgende:

- Faner. Du kan oprette forskellige visninger til for eksempel salg, marketing eller webmastere.
- **Zoner**. Du kan styre layoutet for kontrolpanelet, så du kan organisere oplysningerne efter behov. Zoner deler kontrolpanelets layout op i en, to eller tre kolonner efter eget valg. Der er altid mindst én fane til rådighed, og den første standardfane har to kolonner.
- Gadgets. Du kan oprette dine egne skærmobjekter, for eksempel en liste over seneste ændrede sider, en nyhedsoversigt eller hurtige links.

# Adgang til kontrolpanelet i OnlineCenter

Når du logger på webstedet, kan kontrolpanelet i OnlineCenter åbnes ved at vælge **Kontrolpanel** i genvejsmenuen på en side i visningstilstand.

Du kan også få adgang til OnlineCenter fra redigeringstilstanden i EPiServer CMS ved at vælge fanen **Start** i den globale navigation.

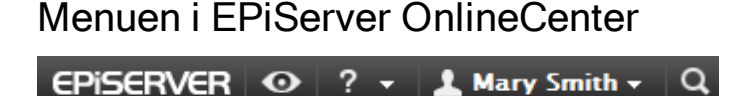

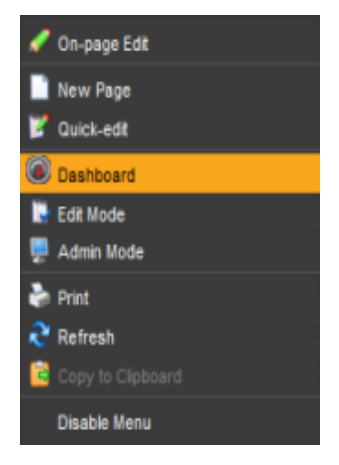

Menuen i OnlineCenter øverst til højre på skærmen har følgende valgmuligheder:

Hvis du klikker på EPiServer-logoet, føres du til www.episerver.com.

- Hvis du klikker på "øje"-symbolet, føres du til webstedets visningstilstand.
- Hvis du klikker på ?-symbolet, åbnes en rulleliste, hvor du har adgang til onlinehjælp for modulerne i din installation.

- Hvis du vælger Administrator, får du adgang til dine indstillinger for de forskellige moduler i installationen, inklusive komponenter og Microsoft-programtilføjelser til EPiServer CMS. Herfra kan du også logge af OnlineCenter.
- Hvis du klikker på "lup"-symbolet til højre, føres du til søgefunktionen i OnlineCenter.

# Søge i EPiServer-produkter

EPiServer OnlineCenter har en avanceret søgefunktion, der giver mulighed for at søge gennem indholdet i alle de integrerede moduler på webstedet. Knappen **Søg** er placeret i øverste højre hjørne af OnlineCenter.

Det er ikke kun muligt at søge efter sider med et bestemt navn, du kan også søge efter sider, der indeholder en bestemt tekststreng. Hvis du således ikke kan huske sidens navn eller ID-nummer, men kan huske de første linjer af teksten, så kan du nemt få siden hentet. Du kan også søge i filer på webstedet.

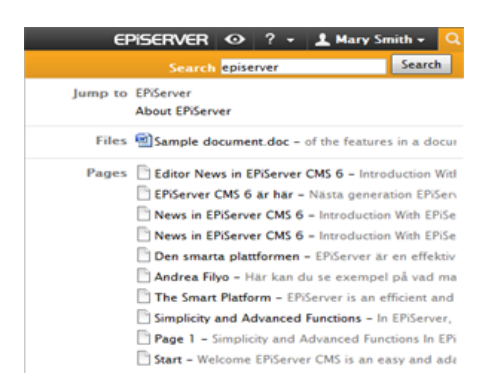

Når du vælger et link i listen med søgeresultater, vises

oplysningerne om den side der vil blive vist, så det er nemmere at finde det rigtige element. Hvis du klikker på et link, føres du til elementet, for eksempel en EPiServer CMS-side.

Indstillingerne for søgning kan konfigureres i administrationstilstand i EPiServer CMS.

# Search Configuration

It is possible to configure different **search providers** for the modules in your website implementation. A search provider can be for instance pages, files, categories, forums or page types. The standard installation of EPiServer CMS comes with two search providers, **Pages** and **Files**. To configure additional search providers for your website, check with your system administrator and refer to the technical documentation for OnlineCenter on world.episerver.com.

You can decide which search providers you want to enable, and the order in which they will appear in the search hit list. To access these settings, switch to the EPiServer CMS Admin mode and select **Search Configuration** under the **Config** tab. The following options are available for a standard installation of EPiServer CMS:

- Jump to -selecting this option will make it possible to jump from the search hit list directly to menu alternatives matching your search criteria.
- Pages selecting this option will allow for search in pages on the website.
- Files selecting this option will allow for search in files on the website.

You can drag and drop the search provider options to change the order between them. This will control the order in which the results will be displayed in the hit list. Clearing a checkbox will disable this search provider option. Select **Save** to save your changes.

| Start                                                                                                    | CMS                                                                                                    |                 |                                                       |                                                                                                    | EPISERVER                                    | Θ              | ? - | 1 epiuser • | Q |
|----------------------------------------------------------------------------------------------------|----------------------------------------------------------------------------------------------------|-----------------|-------------------------------------------------------|----------------------------------------------------------------------------------------------------|----------------------------------------------|----------------|-----|-------------|---|
| Edit Mode                                                                                                    | Admin Mode                                                                                                    | Reports Visitor | Groups                                                |                                                                                                    |                                              |                |     |             |   |
| Edit Mode<br>Admin C<br>System S<br>Site Infor<br>Edit Fran<br>Manage R<br>Remote N<br>Security<br>Permission<br>Tool Security | Admin Mode<br>config Page Ty<br>Configuration<br>ettings<br>mation<br>ses<br>Website Languag<br>Websites<br>ons for Functions<br>tings | Reports Visitor | Groups<br>Sea<br>Chan<br>It is a<br>searc<br>1.<br>2. | Inch Providers<br>pe the order of the providers used in the global search in OnlineCenter by dragging and dropping the<br>to possible to disable providers so that they aren't used when searching. Please note that the search<br>h results when it first becomes appropriate.<br>If Files<br>Pages | m into the desired p<br>will move the releva | osition.<br>nt |     |             |   |
| Plug-in N<br>Change L<br>Rebuild I<br>Mirroring<br>Register<br>Search C                                                        | lanager<br>.og<br>Name for Web A<br>Web Parts<br>onfiguration                                                                          | idresses        | 3.                                                    | (2) Jump to                                                                                                    | [                                            | Save           |     |             |   |

# Arbejde med EPiServer OnlineCenter

EPiServer OnlineCenter er hovedindgangen til dit websted, som giver adgang til EPiServer CMS samt integrerede moduler og systemer. Ud over at bruge OnlineCenter til at overvåge webstedet, omfatter OnlineCenter følgende opgaver:

- Oprette faner tilføje, redigere og slette faner.
- Oprette gadgets tilføje, redigere og slette gadgets.
- Organisere kontrolpanelet anbringe objekterne, hvor du vil have dem, i kolonner og under faner.

# Faner

Faner bruges til at organisere information i OnlineCenter. Du kan oprette dine egne faner og tilføje gadgets efter eget valg. Du kan for eksempel have én fane til marketingfunktionen, én til produktredaktørerne, med særlige gadgets tilgængelige for hver af grupperne. Du kan tilpasse layoutet for hver fane ved at indstille antallet af kolonner til visning af oplysningerne. Der vil altid være mindst én standardfane tilgængelig i OnlineCenter-oversigten.

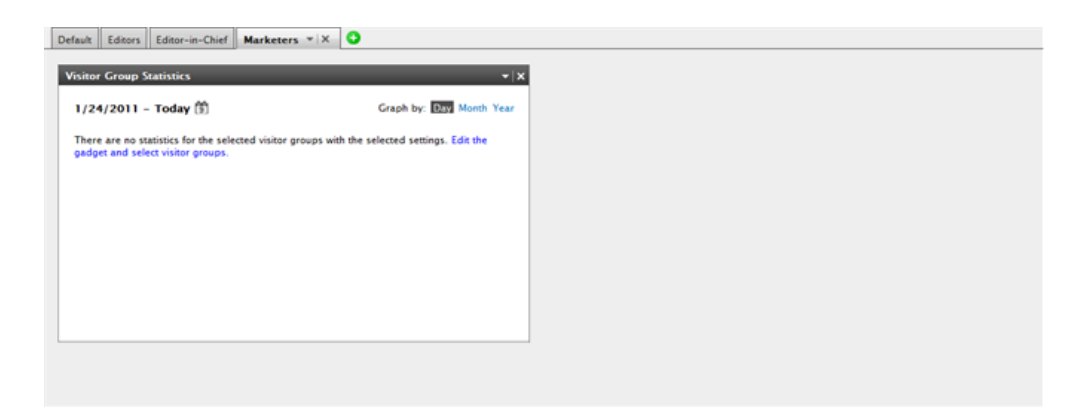

## Oprette faner

Du kan tilføje nye faner for at organisere OnlineCenter-oversigten:

- 1. Klik på det grønne plus-symbol (+) i kontrolpanelets faneafsnit.
- 2. Indtast navnet på fanen i feltet Navn.
- 3. I feltet **Layout** definerer du, hvor mange kolonner fanens informationsområde skal have, ved at klikke på en af de tilgængelige indstillinger.
- 4. Vælg **Tilføj** for at gemme fanen. Den nye fane vil blive vist med en tom informationszone, hvor du kan tilføje gadgets efter eget valg.

| Default Editors Editor-in-Chief | )      |          |          |            | 8 |
|---------------------------------|--------|----------|----------|------------|---|
| Tab Name Marketers              | Layout | 2 Column | 3 Column | Add Cancel |   |
|                                 |        |          |          |            |   |

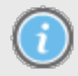

Du kan ikke ændre rækkefølgen af fanerne, efter at de er blevet oprettet.

#### **Redigering Faner**

Du kan redigere en fane for at ændre layoutet eller de tilgængelige gadgets.

- 1. Vælg Rediger i rullelisten for den fane, du vil redigere.
- 2. Indtast navnet på fanen i feltet Fanenavn.
- Du kan ændre fanens layout i feltet Layout. Eksisterende gadgets vil blive flyttet til tilgængelige kolonner i det nye layout.
- 4. Vælg Gem for at gemme ændringerne.

| Marys Marketing Sales | 💌 × 🕒  |             |          |             |   |
|-----------------------|--------|-------------|----------|-------------|---|
| Tab Settings          | Edit   |             |          |             | × |
| Tab Name Sales        | Delete | nn 2 Column | 3 Column | Save Cancel |   |
|                       |        |             | *        |             |   |

Du kan lukke redigeringspanelet for fanen ved at klikke på panelets nederste liste eller klikke på knappen **Skjul panel** øverst til højre. Bemærk, at dine ændringer ikke vil blive gemt, hvis du ikke klikker på **Gem**.

#### Sletter Faner

Du kan fjerne en fane fra kontrolpanelet i OnlineCenter.

- Vælg Slet i rullelisten for den fane, du vil slette. Du kan også slette en fane ved at klikke på Xsymbolet ud for den.
- 2. Hvis du valgte Slet, vises en bekræftelsesmeddelelse. Vælg OK for at bekræfte sletningen.

| Marys Marketing Sal        | es v X 💽<br>Edit<br>Delete |               | * X       | Quick Links          | ~ x            |
|----------------------------|----------------------------|---------------|-----------|----------------------|----------------|
| All Changes O My           | Changes                    |               |           | ▼ Quick Publishing   |                |
| Name                       | Saved                      | Changed<br>By | Status    | Create news item     |                |
| A news item                | Today 9:26 AM              | Mary Smith    | Published | Add daily update     |                |
| News in EPiServer<br>CMS 6 | 3/17/2010 2:45:29<br>PM    | anfi          | Published | Add daily update     |                |
| Example                    | 3/17/2010 12:51:47<br>PM   | anfi          | Published | Notes                | <del>.</del> × |
| Att skapa webbsidor        | 3/14/2010 9:28:04<br>PM    | anfi          | Published | Delete section pages |                |
| Produkter                  | 3/14/2010 9:25:36<br>PM    | anfi          | Published |                      |                |

 Sletningen kan fortrydes ved at klikke på linket Fortryd linket i bekræftelsesmeddelelsen for oven. Fanen vil derefter blive gendannet med alle sine gadgets.

| Add Gadgets<br>Marys Marketing - | ×                  |         | Tab de    | leted Undo                        |
|----------------------------------|--------------------|---------|-----------|-----------------------------------|
| Recently Changed Pa              | ages<br>v Changes  | -       | ÷         | Quick Links                       |
| Name                             | Saved              | Changed | Status    | Create news item                  |
| News in EPiServer<br>CMS 6       | Yesterday 2:45 PM  | anfi    | Published | New blog post<br>Add daily update |
| Example                          | Yesterday 12:51 PM | anfi    | Published |                                   |

 $\bigcirc$ 

Der skal altid være mindst én fane tilgængelig i OnlineCenter, og det betyder, at den sidste tilbageværende fane ikke kan slettes.

# Gadgets

En gadget er et lille program, der kan vises på kontrolpanelet OnlineCenter for hurtig adgang. OnlineCenter leveres med en række foruddefinerede gadgets. Du kan også udvikle og tilpasse egne gadgets, der passer til dine behov og de opgaver, du arbejder med, se den tekniske dokumentation for OnlineCenter og EPiServer CMS på world.episerver.com. Hver gadget er en rullemenu i øverste højre hjørne. Menuens punkter afhænger af gadgetens funktionalitet, men du vil som regel mindst finde punkterne **Rediger** og **Slet**.

Du kan anvende følgende indstillinger:

## Tilføje gadgets

- 1. Vælg Tilføj gadgets... øverst i OnlineCenter.
- 2. Vælg den type gadget, du vil tilføje, ved at klikke på den. De gadgets, som du ser på listen, kan variere efter webstedet, afhængigt af hvilke gadgets der er blevet implementeret.
- Gadgeten bliver føjet til kontrolpanelet i OnlineCenter, hvor du kan fortsætte med at arbejde med den.
- 4. Luk gadgetpanelet ved at klikke på knappen **Tilføj gadgets...** igen eller ved at klikke på panelets nederste ramme.

| Start CMS          |                    |       |             |                           | EPISERVER       | • ?         | - Administrator                  | - a |
|--------------------|--------------------|-------|-------------|---------------------------|-----------------|-------------|----------------------------------|-----|
| Add Gadgets        |                    |       |             |                           |                 |             |                                  |     |
| Add Gadgets        |                    |       |             |                           |                 |             |                                  | ×   |
| External Links For | ms Viewer My Tasks | Notes | Quick Links | Recently Changed<br>Pages | RSS Feed Reader | Unchanged P | ages Visitor Croup<br>Statistics | °   |

#### **Redigere gadgets**

1. Hvis du vil redigere en gadget, skal du vælge **Rediger** funktionen i gadget-menuen i gadgetens øverste højre hjørne. Afhængigt af gadgetens type kan redigeringen også udføres

på andre måder. I dette eksempel redigerer vi gadgeten Seneste ændrede sider.

- 2. Ændre gadgetens forskellige menupunkter. I gadgeten **Seneste ændrede sider** kan du ændre antallet af elementer, der vises i normal og maksimeret visning.
- 3. Klik på OK for at gemme ændringerne.

| Start CMS                      |                |
|--------------------------------|----------------|
| Add Gadgets                    |                |
| Marys Marketing - ×            |                |
| Recently Changed Pages         | <del>-</del> x |
| Settings                       | Edit           |
| Number of items to display 5 👻 | Delete         |
| All Changes O My Changes       |                |
|                                | OK Cancel      |

#### Flytte gadgets

Du kan organisere kontrolpanelet ved at flytte gadgets rundt og anbringe dem efter behov. Kontrolpanelet er organiseret i kolonner, og man kan flytte gadgets op og ned i en kolonne eller fra en kolonne til en anden.

Hvis du vil flytte en gadget, skal du klikke på dens titellinje for at vælge den, holde venstre museknap nede og trække og slippe gadgeten på den ønskede placering. Du kan også flytte en gadget med tastaturet. Vælg gadgeten ved at klikke på dens titellinje, og brug derefter Ctrl + piletasterne for at flytte gadgeten.

### Slette gadgets

- 1. Hvis du vil slette en gadget, skal du vælge **Slet** i menuen i øverste højre hjørne af gadgeten eller vælge symbolet **Slet** i dens øverste højre hjørne.
- 2. Gadgeten vil blive slettet fra kontrolpanelet. Hvis du vil gendanne gadgeten, skal du klikke på linket **Fortryd** i den bekræftelsesmeddelelse, der vises øverst på kontrolpanelet.

| Start CMS                  |                    |      |           |
|----------------------------|--------------------|------|-----------|
| Add Gadgets                |                    |      |           |
| Marys Marketing *          | × O                |      |           |
| Recently Changed P         | ages               | -    | _         |
| All Changes O M            | y Changes          |      | Edit      |
| Name                       | Saved              | Cha  | Delete    |
| News in EPiServer<br>CMS 6 | Yesterday 2:45 PM  | anfi | Published |
| Example                    | Yesterday 12:51 PM | anfi | Published |

# Foruddefinerede gadgets

I EPiServer OnlineCenter indgår følgende gadgets i en standardinstallation som eksempler på brug af gadgets i OnlineCenter:

- Formularfremviser til overvågning af aktiviteter for en formular, for eksempel en internetafstemning eller en tilmeldingsformular.
- **Mine opgaver** til styring af opgaver, der skal videregives til andre, kan være relateret til EPiServer CMS-sider.
- Sider uden ændringer viser sider, der ikke er blevet ændret i et defineret tidsrum.
- Seneste ændrede sider viser en liste over ændrede sider, alle sider eller sider oprettet af dig.
- Quick Links til oprettelse af let tilgængelige links på kontrolpanelet.
- Eksterne links giver en oversigt over eksterne links på webstedet.
- Notes for tilføjelse af "post it"-notater på kontrolpanelet.
- Statistik over grupper af besøgende giver en oversigt over udvalgte grupper af besøgende i forskellige tidsrum.

## Gadgeten Formularfremviser

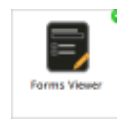

Gadgeten **Formularfremviser** giver mulighed for at overvåge aktiviteten for en bestemt webformular, for eksempel en formular til afstemning, tilmelding eller kontakt. Dette er ikke kun beregnet til redaktører, men enhver, der har en interesse i aktiviteterne på webstedet, for eksempel en markedsførings- eller forretningsområdechef.

Gadgeten **Formularfremviser** viser et udvalgt antal af de seneste aktiviteter, for eksempel de seneste stemmer eller tilmeldinger for en formular. Resultatet for gadgeten **Formularfremviser** kan også vises grafisk, så man får en hurtig og let forståelig oversigt over formularaktiviteternne.

Du kan tilføje en formular og konfigurere indstillinger for gadgeten Formular på følgende måde:

1. Klik på Rediger i rullelisten i gadgetens øverste højre hjørne.

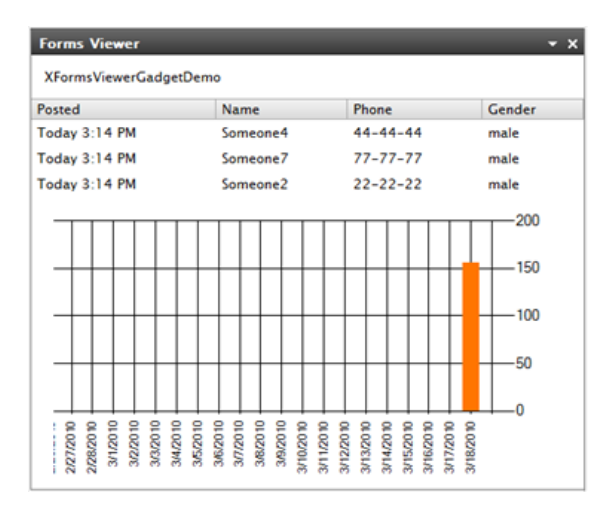

 Vælg Demotilstand for at få vist formularen i grafisk demotilstand. Bemærk, at du skal lave en demovisningsfil for formularen. Den vil derefter optræde i rullelisten Vælg formular. I en standardinstallation vil du finde et eksempel på en formularfremviser: "XFormsViewerGadgetDemo".

| Demo mode                   |                             |
|-----------------------------|-----------------------------|
| Select form                 | XFormsViewerGadgetDemo -    |
| Fields to view              |                             |
| V Name                      |                             |
| V Phone                     |                             |
| Gender                      |                             |
| Number of Issues and Issues |                             |
| Number of items to display  | 3                           |
| Usplay item post date       |                             |
| Chart settings              |                             |
| Display chart               |                             |
| Chart periodicity           | Per day 👻                   |
| Automatically update        | Normal (every 10 minutes) 🔻 |
|                             |                             |

- 3. Vælg en formular i rullelisten **Vælg formular**. Afhængigt af den formular, du vælger, vil du få forskellige valgmuligheder for felter, der kan medtages i fremviseren. I dette eksempel med en kontaktformular er navn, e-mail og en meddelelse blevet valgt.
- 4. I Vis afsendelsesdato for elementer kan du vælge at vise datoen, hvor formularen blev indsendt.
- 5. Vælg antallet af indsendte formularer, der skal vises, i feltet Antal elementer, der skal vises.
- 6. Vælg Vis diagram for at få vist et diagram for formularen.
- 7. Vælg diagrammets periodeinddeling i rullelisten Diagraminterval.
- 8. Vælg hyppigheden for diagrammets opdatering i rullelisten **Automatisk opdatering**. Denne indstilling bestemmer, hvor ofte oplysningerne i formularfremviseren bliver opdateret.
- 9. Vælg **OK** for at gemme indstillingerne.

#### Gadgeten Mine opgaver

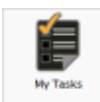

Med gadgeten **Mine opgaver** har du hurtig adgang til EPiServer CMS-opgaver. Du kan få vist deres status og oprette nye.

Opgaver kan oprettes og fordeles direkte fra kontrolpanelet i OnlineCenter eller fra redigeringstilstanden i EPiServer CMS. Når opgaver oprettes og gemmes i EPiServer

CMS, vil de blive vist i gadgeten **Mine opgaver** på kontrolpanelet. Når du vælger et opgavelink i gadgeten **Mine opgaver**, vil du blive ført til redigeringstilstanden i EPiServer CMS.

#### Oprette opgaver fra kontrolpanelet

1. Vælg Hurtigtilføjelse for at oprette en opgave direkte fra kontrolpanelet.

| My lasks                             |                     | • X       |
|--------------------------------------|---------------------|-----------|
| Subject                              | Status              | Due Date  |
| My Assigned Tasks                    |                     |           |
| Review this page                     | New                 | 3/12/2010 |
| Page Tasks                           |                     |           |
| Product X                            | Ready to Publish    |           |
| Conference                           | Ready to Publish    |           |
| Simplicity and Advanced<br>Functions | Ready to Publish    |           |
|                                      | Create in Edit Mode | Quick Add |

2. Indtast emnets navn i Emne.

| Subject             | Check pages               |   |
|---------------------|---------------------------|---|
| Due Date            | 03/19/2010                |   |
| Description         | Check these pages please. | • |
| Assign To<br>Status | Carlos •                  | ÷ |

- 3. Vælg en forfaldsdato i feltet Forfaldsdato, klik i feltet for at indtaste datoen.
- 4. Indtast en beskrivelse af opgaven i Beskrivelse.
- 5. Vælg en gruppe eller en enkeltperson fra listen i Tildele opgave til for at tildele opgaven.
- 6. Indstil en status for opgaven i **Status**. Det er også her du opdaterer status for en opgave, der er oprettet fra kontrolpanelet.
- 7. Klik på OK for at gemme opgaven.

#### Oprette opgaver fra redigeringstilstanden i EPiServer CMS

Vælg **Opret i redigeringstilstand** i gadgeten **Mine opgaver** for at oprette en opgave i EPiServer CMS. Det vil føre dig til EPiServer CMS redigeringstilstanden med **Opgavevinduet** åbent til højre, så du kan vælge en side og oprette en opgave. Indtast oplysningerne om opgaven, og klik på **Gem**.

Opgaven vil blive føjet til gadgeten **Mine opgaver** på kontrolpanelet i OnlineCenter. Hvis du klikker på et opgavelink i kontrolpanelet, vil du blive ført til redigeringstilstanden i EPiServer CMS.

| Start CMS                              |                                                                                                    |                                                             | Episerver 📀 ? -                                                                                                    | 1 Administrat | or • C | ŧ |
|----------------------------------------|----------------------------------------------------------------------------------------------------|-------------------------------------------------------------|----------------------------------------------------------------------------------------------------|---------------|--------|---|
| Edit Mode Admin Mode Reports Visitor O | Groups                                                                                                    |                                                             |                                                                                                    |               |        |   |
| 🗅 🎎 💠 🕲 🛄 🐴 🕹 🕥                        | C Q                                                                                                    |                                                             |                                                                                                    |               | 8      |   |
| Show Page Tree:                        | Start<br>Page Type: (AlloyTech) Start page Status:<br>Published Version<br>Preview: Eds: Versions: Workflow<br>Company Company | Page View<br>English Compare With<br>Contact Us News and Ev | Action Window Subject Review of start page Due date 2011-03-31 10:00 Assign to WebEdnors Description Please review the start page befo publishing it.] Save | • • •         | Hide   |   |
| English 💌                              |                                                                                                    |                                                             |                                                                                                    |               |        |   |

## Gadgeten Sider uden ændringer

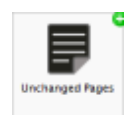

Gadgeten **Sider uden ændringer** giver en oversigt over sider, der ikke er blevet ændret i et vist tidsrum.

Det giver dig en mulighed for at følge op på sider, der måske skal gennemgås. Siderne opføres med navn, dato for seneste opdatering og hvem, der opdaterede, samt status

for siden.

#### Konfigurere Sider uden ændringer

| Unchanged Pages |                           | _             | <del>~</del> × |
|-----------------|---------------------------|---------------|----------------|
| Name            | Changed                   | Changed<br>By | Status         |
| External blogs  | 10/10/2007 11:41:38<br>AM | ls            | Published      |
| Documentation   | 10/10/2007 11:41:51<br>AM | epn           | Published      |
| Support         | 10/10/2007 11:42:27<br>AM | jeny          | Published      |
| Download        | 10/13/2007 1:09:01<br>AM  | lydia         | Published      |
| Code Samples    | 10/15/2007 11:09:03<br>AM | ls            | Published      |

Når du konfigurerer gadgeten **Sider uden ændringer**, kan du vælge antallet af elementer, der skal vises på listen. Du kan også indstille det ønskede tidsrum i måneder for uændrede sider, der skal vises i listen. Marker **Sorter faldende** for at sortere siderne på listen.

| Unchanged Pages                                                               | _           |    | -      | x |
|-------------------------------------------------------------------------------|-------------|----|--------|---|
| Settings<br>Number of items to display<br>Number of months<br>Sort descending | 10 <b>v</b> |    |        |   |
|                                                                               |             | OK | Cancel |   |

### Gadgeten Seneste ændrede sider

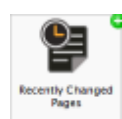

Gadgeten **Seneste ændrede sider** giver en oversigt over sider på webstedet, der er blevet ændret for nylig.

Du kan vælge at få vist enten alle ændringer eller kun dine egne ændringer. Listen over ændrede sider vil blive vist med sidenavn, ændringsdato, brugeren, der foretog

ændringen, samt status for siden.

| <b>Recently Changed Pa</b> | Recently Changed Pages 👻 🗙 |               |           |  |
|----------------------------|----------------------------|---------------|-----------|--|
| All Changes O My           | Changes                    |               |           |  |
| Name                       | Saved                      | Changed<br>By | Status    |  |
| News in EPiServer<br>CMS 6 | Yesterday 2:45 PM          | anfi          | Published |  |
| Example                    | Yesterday 12:51 PM         | anfi          | Published |  |
| Att skapa webbsidor        | 3/14/2010 9:28:04<br>PM    | anfi          | Published |  |
| Produkter                  | 3/14/2010 9:25:36<br>PM    | anfi          | Published |  |
| Andrea Filyo               | 3/14/2010 9:22:27<br>PM    | anfi          | Published |  |

## **Quick Links-gadget**

**P** Quick Links Gadgeten Quick Links giver hurtig adgang til vigtige links.

Du kan tilføje links efter eget valg til Quick Links-gadgeten, så de vises på kontrolpanelet.

#### Tilføje Quick Links

|   | Quick Links     | • | × |
|---|-----------------|---|---|
|   | ▼ My Links      |   |   |
| L | EPiServer World |   |   |
| L | EPiServer.com   |   |   |
| L |                 |   |   |

Hvis du vil tilføje links til en nyoprettet **Quick Links**-gadget, skal du klikke på **Manage Links**. Du kan tilføje et nyt link til en eksisterende **Quick Links**-gadget ved at åbne gadgeten for redigering og klikke på knappen **Add Link**. Indtast en visningstitel i feltet **Title** og en URL-adresse til linket i feltet **URL**.

| ▼Quick Publishin                                 | g                          |   |
|--------------------------------------------------|----------------------------|---|
| Create news it<br>New blog post<br>Add daily upd | em<br>ate                  |   |
| Title                                            | Web Address                |   |
| EPiServer World                                  | http://world.episerver.com | × |
|                                                  | http://www.episerver.com   | × |

## **RSS Feed Reader-gadget**

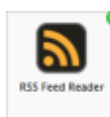

Gadeten **RSS Feed Reader** gadget er et enkelt eksempel på, hvordan du kan bruge gadgets til at vise RSS-feeds på kontrolpanelet.

Gadgeten viser de nyeste feeds fra en RSS-kilde efter eget valg. Du kan definere antallet af feeds, der skal vises i gadgeten.

#### Konfigurere RSS Feed Reader-gadgeten

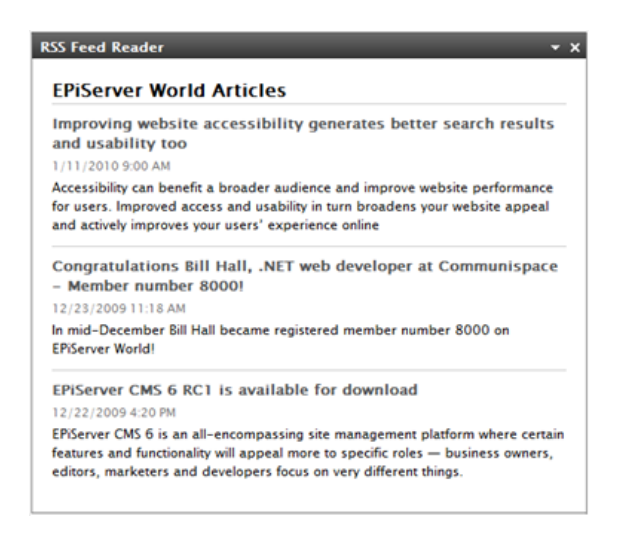

Når du konfigurerer **RSS Feed Reader**-gadgeten, indtaster du URL-adressen for det ønskede RSSfeed. Definer antallet af feeds, der skal vises, og indtast en titel for RSS-feedene. Klik på **Fetch title from feed** for at bruge standardtitlen fra kilden. Klik på **OK** for at gemme RSS Feed Reader-gadgeten. Du kan oprette flere RSS Feed Reader-gadgets, hvis du ønsker det.

| Feed URL      | http://world.episerver.com/ | /System/Site-f        |
|---------------|-----------------------------|-----------------------|
| Items to show | 3                           |                       |
| Title         | EPiServer World Articles    | Fetch title from feed |

## Eksterne links-gadget

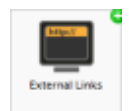

Med gadgeten **Eksterne links** kan du få en oversigt over de eksterne links for webstedet.

Det er nyttigt, hvis du vil finde ud af, hvilke eksterne websteder, du henviser til fra dit websted.

#### Tilføje eksterne links

| External Links        | <del>~</del> ×  |
|-----------------------|-----------------|
| Web Address           | Number of Links |
| world.episerver.com   | 1               |
| world.episerver2.com  | 1               |
| www.episerver.com     | 4               |
| Items: 1 - 3 out of 3 |                 |

Når du tilføjer eksterne links, kan du vælge antallet af elementer, der kan vises på listen. Listen vil vise antallet af links til hver webadresse. Du kan også vælge at se en mere detaljeret elementliste ved at vælge **Vis oplysninger**. Denne indstilling vil vise den fulde URL-adresse for hvert link.

| external Links                                         | _    | ÷ ×       |
|--------------------------------------------------------|------|-----------|
| Settings<br>Show details<br>Number of items to display | 20 💌 |           |
|                                                        |      | OK Cancel |

#### Notes-gadget

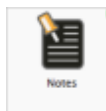

Med gadgeten **Notes** kan du oprette "post it-mærkater" med vigtige oplysninger, der skal anbringes på kontrolpanelet.

Når du har indsat **Notes**-gadgeten på kontrolpanelet, kan du indtaste tekst direkte i notatområdet. Du kan også tilpasse **Notes**-gadgetens udseende.

| Tilpasning a | af Notes-g | adgeten |
|--------------|------------|---------|
|--------------|------------|---------|

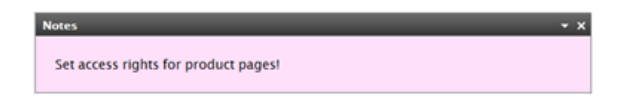

Du har følgende tilpasningsmuligheder for Notes-gadgeten:

- Du kan ændre tekststørrelsen ved at vælge en størrelse i feltet Text Size.
- Vælg en baggrundsfarve i feltet Background Color.

| Notes                                     |             | T X       |
|-------------------------------------------|-------------|-----------|
| Settings<br>Text Size<br>Background Color | Large  Pink |           |
|                                           |             | OK Cancel |

#### Gadgeten Statistik over grupper af besøgende

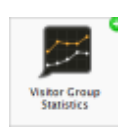

I EPiServer OnlineCenter du kan konfigurere gadgeten **Statistik over grupper af besøgende** for at følge statistikken for grupper af besøgende, der får vist det tilpassede indhold. Som standard tælles statistikker kun én gang pr. session for hver gruppe af besøgende. Du kan bruge denne gadget i EPiServer OnlineCenter, men også på din iPhone eller iPad, se EPiServer Mobile Center.

Du kan vælge, hvilke grupper af besøgende, du vil se statistik for, se "Tilføje gruppe af besøgende".

Du konfigurerer Statistik over grupper af besøgende på følgende måde:

- 1. Vælg i afsnittet Statistikvisning, hvordan du vil have statistikken vist i følgende visninger:
  - Besøg søjlediagram. Viser besøgsstatistik som søjlediagram.
  - **Besøg linjediagram**. Viser besøgsstatistik som linjediagram. Brug denne, hvis du kun vil se statistikkerne for kun en enkelt gruppe af besøgende.
  - Samlet antal besøg lagkagediagram. Viser samlet besøgsstatistik som lagkagediagram.

| Statistics View   |                            |  |
|-------------------|----------------------------|--|
| Graph by          | Total Visits - Pie Chart 💌 |  |
| Show Statistics   | For Visitor Groups         |  |
| elect All   Unsel | ect All                    |  |
| Statistic inte    | enablat för denna          |  |
| Visitors betw     | veen 12 and 15 every day   |  |
| Visitors from     | n London                   |  |
| Visitors from     | n Oslo                     |  |
|                   | Cooldalar                  |  |
| Visitors from     | 1 Stocknoim                |  |

- 2. Vælg i afsnittet **Vis statistikker for grupper af besøgende**, hvilke grupper af besøgende, du vil medtage i statistikken. Du kan også bruge knapperne **Marker alle** og **Fjern markering af alle**.
- 3. Klik på OK, når du er færdig.

#### Statistikdiagrammer

Brug knapperne i Grafik pr. til at vise stastistikken i følgende diagrammer:

- Dag. Viser statistik for grupper af besøgende for den seneste dag.
- Måned. Viser statistik for grupper af besøgende for den seneste måned.
- År. Viser statistik for grupper af besøgende for det seneste år.
- Statistikintervallet.

# Hurtig udgivelse

Mange EPiServer CMS-websteder indeholder hundredvis af sider, og det gør det ofte vanskeligt for lejlighedsvise brugere at oprette sider baseret på den rigtige sidetype på det rigtige sted i træstrukturen. **Hurtig udgivelse** gør det nemmere for EPiServer CMS-brugerne at oprette ofte benyttede elementer som nyheder og blogindlæg. Konfigurerbare indstillinger sikrer, at siderne gemmes på det rigtige sted, og at billeder for eksempel modtager en alternativ tekst.

Hurtig offentliggørelse er især nyttig for brugere, der ikke arbejder med EPiServer CMS så ofte, men alligevel skal kunne offentliggøre information af og til. Hurtig offentliggørelse er nem at udvikle for et websted. Du kan finde yderligere oplysninger om, hvordan dette gøres, i den tekniske dokumentation for EPiServer CMS.

I en standardinstallation af EPiServer CMS finder du følgende foruddefinerede eksempler på hurtig offentliggørelse:

- Oprette nyhed
- Nyt blogindlæg
- Tilføje daglig opdatering

Disse foruddefinerede indstillinger er tilgængelige i **OnlineCenter**, når du opretter en **Quick links**-gadget, men du skal konfigurere webstedet for at vise dem. Se den tekniske dokumentation for EPiServer CMS for at finde ud af mere om denne konfiguration.

| Vouick Publishing     Create news item     New blog post     Add daily update     My Links     Tite     Web Address EP/Server World     http://world.episerver.com     X | Settings                                |                                           |   |
|----------------------------------------------------------------------------------------------------|-----------------------------------------|-------------------------------------------|---|
| C Create news item  New blog post  Add daily update  My Links  Tite  Web Address  EPServer World  http://world.episerver.com  X  Add Link                                | V Quick Publishing                      |                                           |   |
| New blog post     Add daily update  My Links  Title  Web Address  EP/Server World  http://world.episerver.com  X  Add Link                                               | Create news item                        |                                           |   |
| Web Address           EP/Server World         http://world.episerver.com         X           Add Linky         X         Add Linky         X                             | New blog post                           |                                           |   |
| Wy Links           Title         Web Address           EP/Server World         http://world.episerver.com         X           Add Link         X                         | Add daily undate                        |                                           |   |
| Title         Web Address           EP/Server World         http://world.episerver.com         X           Add Link         X         X                                  | I Add daily opuale                      |                                           |   |
| EPiServer World http://world.episerver.com X Add Link                                                                                                    | My Links                                |                                           |   |
| Add Link                                                                                                    | My Links                                | Web Address                               |   |
|                                                                                                    | My Links Title EPiServer World          | Web Address                               | × |
|                                                                                                    | My Links Title EP/Server World Add Link | Web Address<br>http://world.episerver.com | × |

Afhængigt af, hvad der er implementeret på webstedet, kan du også have andre indstillinger til rådighed.

# Oprette nyheder

**Opret nyhed** fører brugeren gennem oprettelsen af en nyhed. Nyheden oprettes automatisk på det rigtige sted i sidetræstrukturen med grundlag i den korrekte sidetype.

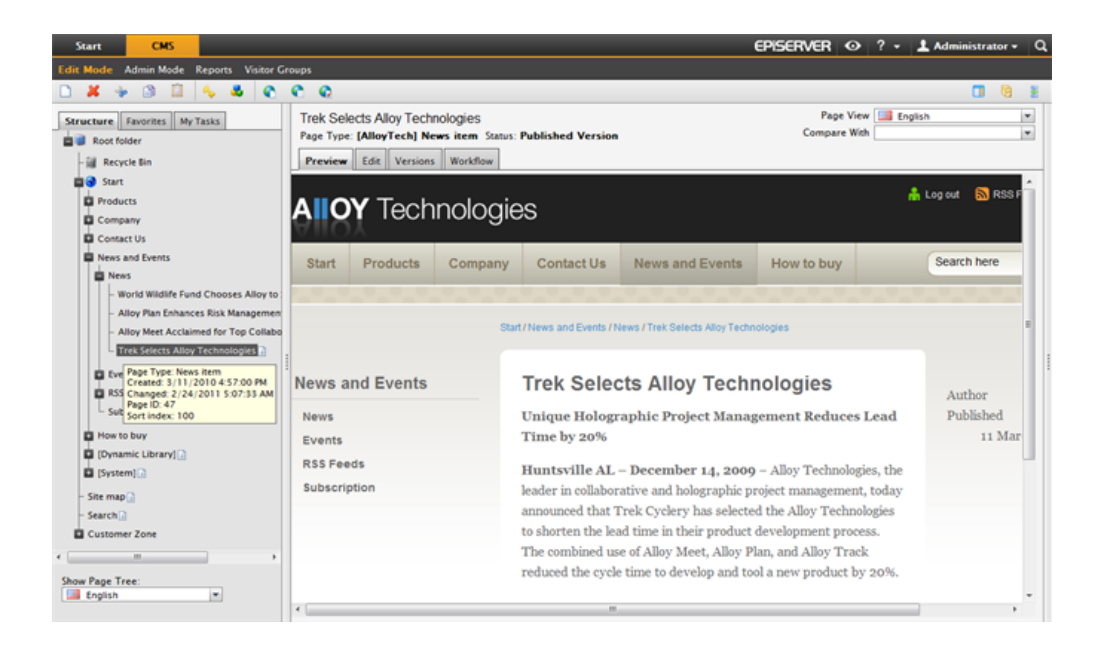

Oprette en nyhed med Opret nyhed:

- 1. Vælg Opret nyhed under Quick Links-gadgeten på kontrolpanelet.
- 2. Opret den daglige opdatering, angiv et navn for elementet i feltet **Navn**, en indledning i feltet **Indledning**, og indtast indholdet i feltet **Brødtekst**.
- 3. Vælg **Gem og offentliggør** for at offentliggøre nyheden. Hvis du vælger **Gem og vis**, får du mulighed for at gemme og vise nyheden, før du offentliggør den.

| Start                                | Смя                                         |
|--------------------------------------|---------------------------------------------|
| Edit Mode                            | Admin Mode Reports Visitor Groups           |
| Creating Ne<br>Page Type: [A<br>Edit | ew Page<br>MloyTech] News item Status:      |
| 🛃 Save and V                         | liew 🔮 Save and Publish 🔀 Cancel            |
| Name                                 | A news item                                 |
| Introduction                         | Using Quick Links will make publishing easi |
| Author <sup>O</sup>                  |                                             |
| Main body                            |                                             |
| ڭ 🖗 😓                                |                                             |
| BIU                                  | 토 프 프 🗄 🗄 — Styles 🔹 🖍 🙉 🟈 버패트 🐑 🗃 Q        |
| Path a                               | ws item using Quick Links in EPiServer CMS. |
| Path: p                              | li.                                         |
|                                      |                                             |

# Nyt blogindlæg

**Nyt blogindlæg** fører brugeren gennem oprettelsen af et blogindlæg. Blogindlægget oprettes automatisk på det rigtige sted i sidetræstrukturen med grundlag i den korrekte sidetype.

| Start     | СМS          |   |
|-----------|--------------|---|
| d Gadget  | s            |   |
| arys M    | arketing 👻 😮 |   |
| Quick Lii | nks          | • |
| ₹ My L    | nks          |   |
| EPiServe  | er World     |   |
| ▼ Quic    | k Publishing |   |
| Create    | news item    |   |
| New blo   | g post       |   |
|           | ly update    |   |

Gør følgende for at oprette et Nyt blogindlæg:

- 1. Vælg Nyt blogindlæg under Quick Links-gadgeten på kontrolpanelet.
- 2. Opret blogindlægget, angiv et navn for indlægget i feltet Navn, og indtast indholdet i feltet Brødtekst.
- 3. Vælg **Gem og offentliggør** for at offentliggøre blogindlægget. Hvis du vælger **Gem og vis**, får du mulighed for at gemme og vise blogindlægget, før du offentliggør det.

# Tilføje daglig opdatering

**Tilføj daglig opdatering** fører brugeren gennem oprettelsen af en daglig opdatering. Det daglige opdateringselement oprettes automatisk på det rigtige sted i sidetræstrukturen med grundlag i den korrekte sidetype.

| Start         | СМS          |      |   |            |
|---------------|--------------|------|---|------------|
| d Gadget      | s            |      |   |            |
| urys M        | arketing 👻 🗙 | 5    |   |            |
| Quick Li      | nks          |      | _ | <b>-</b> × |
| ▼ My L        | inks         |      |   |            |
| EPiServ       | er World     |      |   |            |
| <b>▼ Quic</b> | k Publishing |      |   |            |
| Create        | news item    |      |   |            |
| New bl        | og post      |      |   |            |
| Add da        | ily update   |      |   |            |
|               | Add daily up | date |   |            |

Du skal gøre følgende for at oprette en nyhed med Tilføj daglig opdatering:

- 1. Vælg Tilføj daglig opdatering under Quick Links-gadgeten på kontrolpanelet.
- 2. Opret den daglige opdatering, angiv et navn for elementet i feltet **Navn**, og indtast indholdet i feltet **Brødtekst**.
- 3. Vælg **Gem og offentliggør** for at offentliggøre blogindlægget. Hvis du vælger **Gem og vis**, får du mulighed for at gemme og vise blogindlægget, før du offentliggør det.